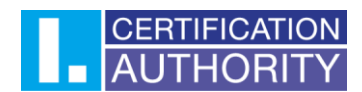

## Instructions for setting up certificate trust in Mozilla Firefox

Click on the menu icon in the top right corner and select "Settings" from the drop-down menu.

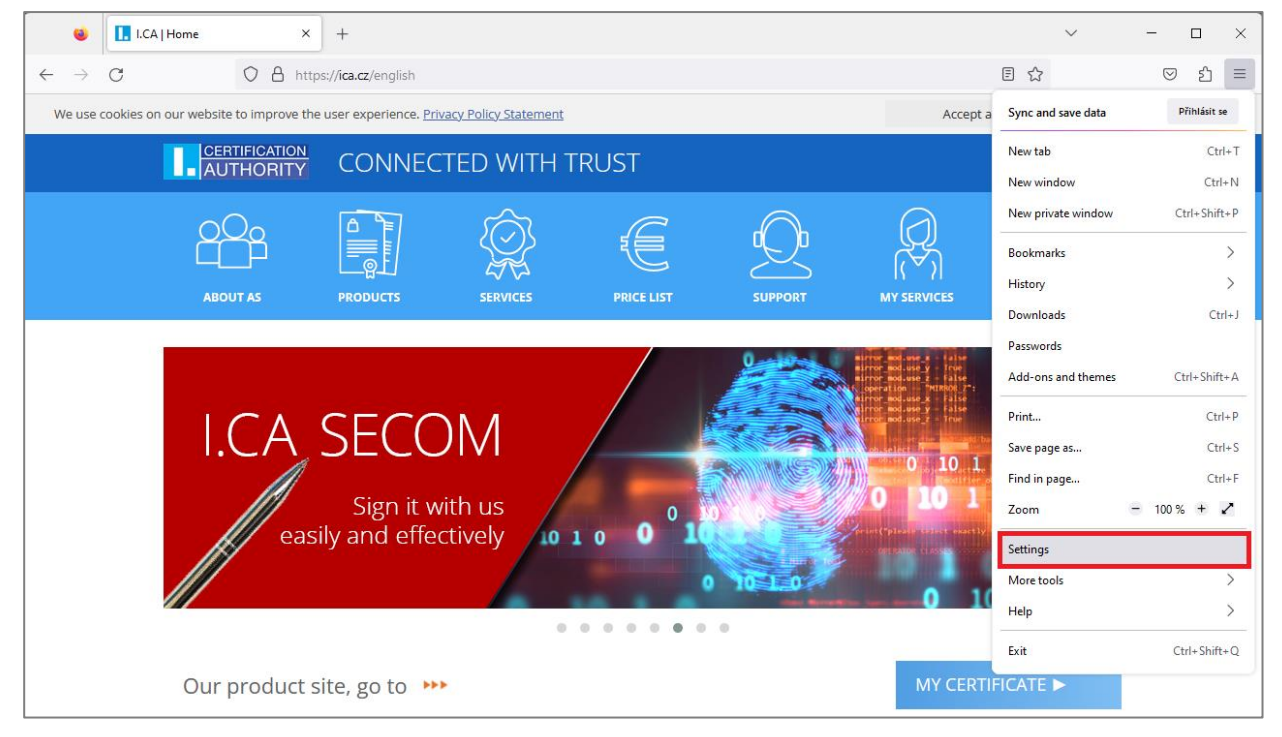

In the settings, go to "Privacy and Security", scroll down and click on "View Certificates".

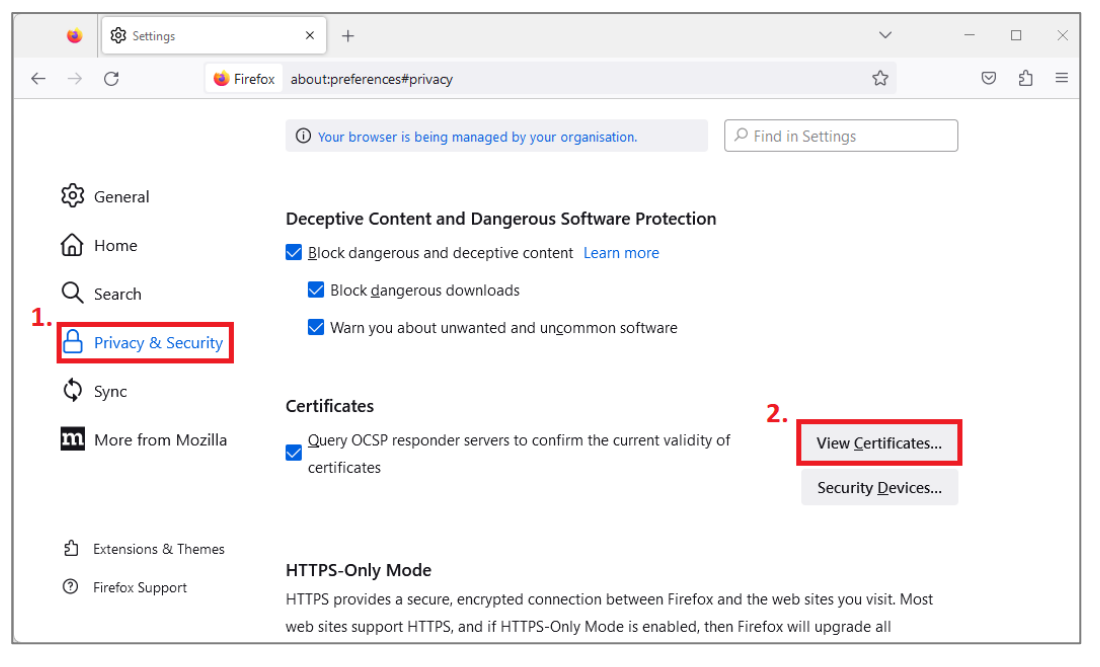

První certifikační autorita, a.s., se sídlem Podvinný mlýn 2178/6, 190 00 Praha 9 - Libeň, zapsaná dne 12. 3. 2001v Obchodním rejstříku, vedeném u Městského soudu v Praze, spisová značka: oddíl B, vložka 7136. IČ: 26 43 93 95, DIČ: CZ26439395. Tel.: +420 284 081 940, e-mail: info@ica.cz, www.ica.cz;

## AUTHORITY

In the next window, go to the **"Authorities"** and find the root certificates from the První certifikační autorita, a.s. in the list. The list should be sorted alphabetically. Highlight the certificate in the image below and select **"Edit Trust"**. In the new window, check all the trust setting options and confirm.

Repeat the process for the other root certificates from the První certifikační autorita, a.s.

| Certificate Manager                                                                                                    |                        |                               |                      |             | ×  |
|----------------------------------------------------------------------------------------------------|------------------------|-------------------------------|----------------------|-------------|----|
| Your Certificates                                                                                                    | Authentication Decisio | ons People                    | <b>1.</b><br>Servers | Authorities |    |
| You F Edit CA certificate tru                                                                                                    | ust settings           |                               |                      | ×           |    |
| Cer The certificate "I.CA EU Qualified CA2/RSA 06/2022" represents a Certificate Authority.   Cer Edit trust settings:   This certificate can identify web sites.   This certificate can identify mail users.     0K   Cancel |                        |                               |                      |             |    |
| I.CA Public CA/RS                                                                                                    | OS Clie                | OS Client Cert Token (Modern) |                      |             |    |
| I.CA EU Qualified CA2/RSA 06/2022                                                                                                    |                        | OS Client Cert Token (Modern) |                      |             |    |
| I.CA Root CA/RSA 05/2022                                                                                                    |                        | OS Clie                       | nt Cert Token        | (Modern)    |    |
| <u>V</u> iew <u>E</u> dit                                                                                                    | Trust I <u>m</u> port  | E <u>x</u> port               | <u>D</u> elete or Di | istrust     | _  |
| L                                                                                                    |                        |                               |                      |             | ОК |

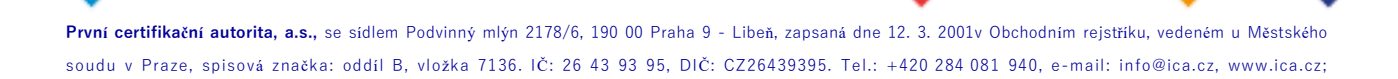